## **Tech Ease for All**

## **Ease of Access in Windows 7**

Windows 7's Ease of Access Center provides access to all of the operating system's accessibility settings in one location.

To get started with Ease of Access:

1. Choose Start, Control Panel.

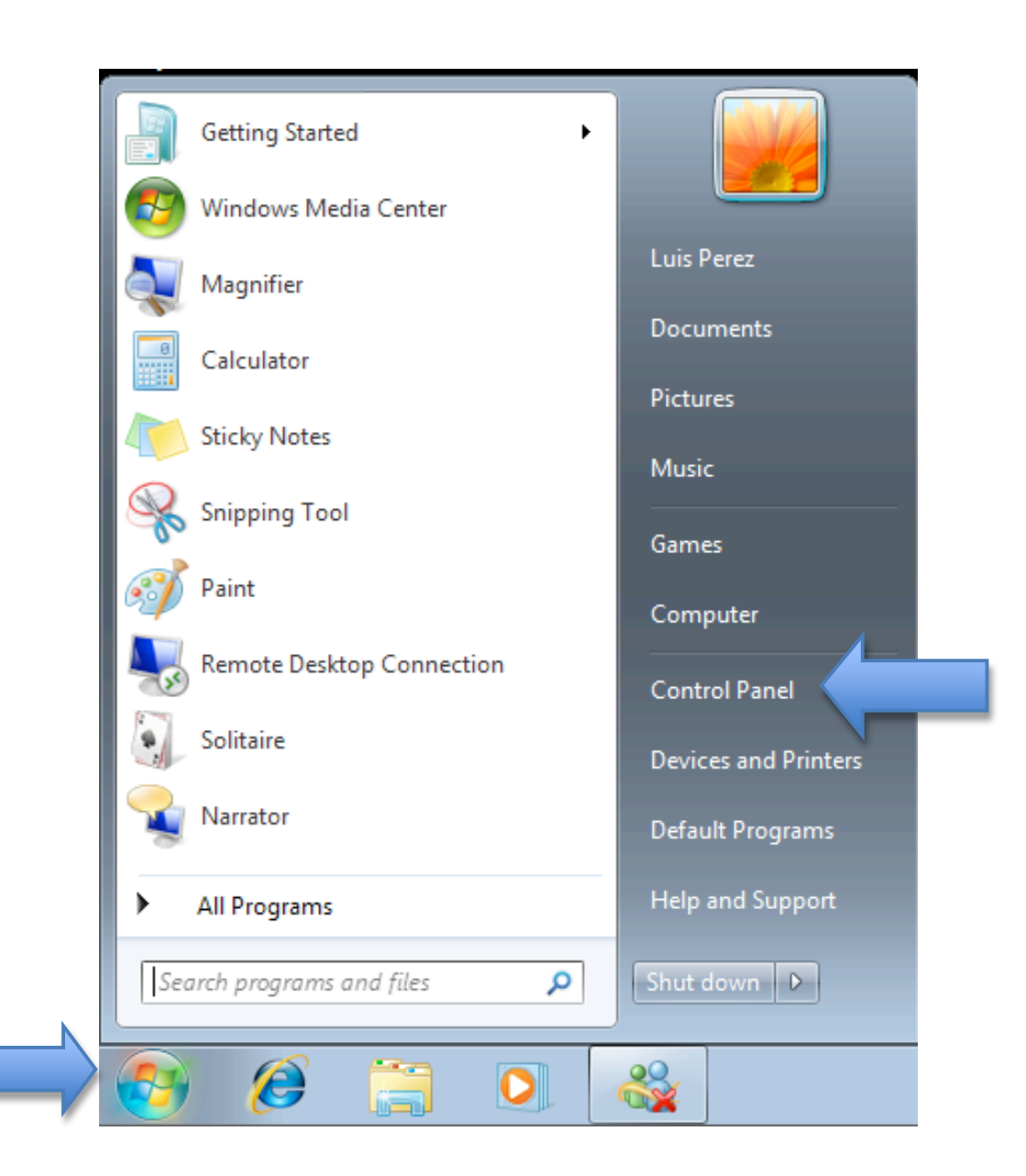

## 2. In the Control Panel, click on the link for Ease of Access.

| Adjust your computer's settings |  |                                                                                                    |        | View by: Category 🔻                                                                                                    |
|---------------------------------|--|----------------------------------------------------------------------------------------------------|--------|----------------------------------------------------------------------------------------------------|
|                                 |  | System and Security<br>Review your computer's status<br>Back up your computer<br>Find and fix problems<br>Network and Internet<br>View network status and tasks<br>Choose homegroup and sharing options | &&<br> | User Accounts and Family Safety<br>Add or remove user accounts<br>Set up parental controls for any user<br>Appearance and Personalization<br>Change the theme<br>Change desktop background<br>Adjust screen resolution |
| 1                               |  | Hardware and Sound<br>View devices and printers<br>Add a device<br>Connect to a projector<br>Adjust commonly used mobility settings<br>Programs                                                         |        | Clock, Language, and Region<br>Change keyboards or other input methods<br>Change display language                                                                                                    |
| e                               |  |                                                                                                    |        | Let Windows suggest settings<br>Optimize visual display                                                                                                    |

3. At the top of the Ease of Access Center, you will see a series of links for the different accessibility settings available in Windows 7.

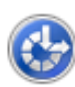

Ease of Access Center

Uninstall a program

Let Windows suggest settings Optimize visual display Replace sounds with visual cues Change how your mouse works Change how your keyboard works

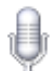

Speech Recognition Start speech recognition Set up a microphone The settings are as follows:

- Optimize Visual Display: change to a high contrast display, turn on Narrator (the screen reader built into Windows 7), and use Magnifier to make text and icons easier to see.
- Replace sounds with visual cues: set up Windows 7 to use a screen flash each time there is a system sound. This setting is helpful to people with hearing impairments.
- Change how your mouse works: change the size and color of the mouse pointer, or turn on Mouse Keys to control the pointer with your keyboard.
- Change how your keyboard works: turn on Mouse Keys, Sticky Keys (for entering complex keyboard shortcuts one key at a time) and Filter Keys (for preventing unwanted keystrokes).
- Let windows suggest settings: go through a wizard that allows you to set up Windows to match your specific needs by answering a series of prompts.
- Start speech recognition: turn on the Speech Recognition feature, which allows you to control your computer with your voice.
- Set up a microphone: set up your microphone to work with the Speech Recognition feature.

For additional tutorials, please visit our website at http://etc.usf.edu/techease/4all/